Indien u nog een oudere versie van Compustam heeft is het misschien aan te raden om een upgrade te doen Indien U Compustam 2021 heeft aangeschaft is dit inclusief wekelijkse prestaties

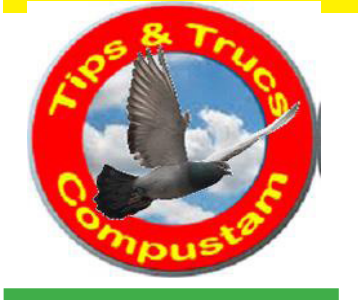

# Tips en Truks Compustam

Updates Compustam via onze website downloaden

Tabblad Updates

## Compustam en virusscanners

#### Uitgebreide handleiding Compustam 2021

## Met Windows 10

Als U een upgrade naar Windows 10 wilt doen update dan ook Compustam naar de laatst beschikbare versie. <u>MAAK ALTIJD EERST EEN</u> <u>BACK-UP VAN COMPUSTAM</u> voordat U een upgrade naar Windows 10 doet

## Uipgrade Compustam 8 naar Compustam 2020

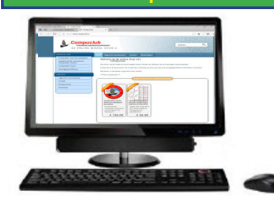

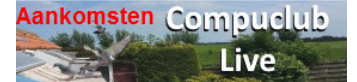

## Compuclub Lossingsberichten

Compuclub zit op FACEBOOK LIKE ONS

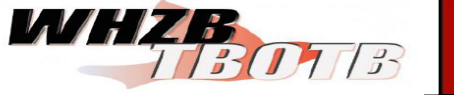

Prestatiebestanden Compustam alleen in Compustam 2021 via Compustam-cloud

Update naar 2020 download release 9.13+

## Hoklijst = ent verklaring voor Oude en Jonge duiven in Compustam voor Windows

De Hoklijst kan worden gemaakt met Compustam 8 voor Windows en Compustam 2021 (De Compustam moet wel het juiste 8-cijferige NPO-nummer geregistreerd zijn)

Het NPO wil vanaf komend seizoen ( 2014 ) het volgende artikel 133 van het wedvlucht regelement aanpassen zie hieronder:

Bron: Npo Op (de) Hoogte 24 december 2013.

Voor verenigingen gaat de verplichting gelden dat in het computerprogramma dat gebruikt wordt voor de ECS alleen maar duiven mogen staan die op de entingsverklaring zijn vermeld

Bestuur van NPO stelt voor artikel 133 van het wedvluchtenreglement als volgt te wijzigen:

Wedvluchtenreglement artikel zoals het nu is

- 10. Bestuur basisverenigingen ziet er op toe dat geen duiven worden ingekorfd die niet op de 'Entingverplichting' tegen paramyxo zijn geënt.
- 11. Het basislid overlegt de entbewijzen van de in te korven duiven en verstrekt een kopie van de entbewijzen aan het Bestuur Basisvereniging .

Wedvluchtenreglement artikel zoals het wordt in seizoen 2014

- 10. Bestuur basisvereniging ziet er op toe dat geen duiven worden ingekorfd die niet tegen paramyxo gevaccineerd zijn overeenkomstig artikel 54 van de 'Regeling preventie, bestrijding en monitoring van besmettelijke dierziekten en Zoönosen en TSE's'
- 11. Het Basislid verstrekt de originele door de dierenarts van een handtekening en stempel voorziene entverklaring(en) van de in te korvenduiven aan Bestuur Basisvereniging van de eigen vereniging. Indien bij een andere vereniging dan de eigen Basisvereniging wordt inge korfd wordt een kopie van de originele entverklaring(en) verstrekt aan Bestuur Basisvereniging van de andere vereniging.

14. Er mogen alleen ringnummers van elektronisch in te korven duiven op de verenigingscomputer staan waarvoor een geldige entverklaring aanwezig is.

Op de volgende pagina staat een hoklijst.udp maken in Compustam voor Compustam in Winver en Autokon voor Windows. Deze hoklijst wordt gemaakt op basis van duifcodes als u dezelfde duifcodes gebruikt voor de ent lijst (ent verklaring) dan u voor de hoklijst gebruikt heeft zijn als het goed is alle twee lijsten dan gelijk

Autokon en Winver voor Windows Seizoen 2018 voor punt 14

geldt dat de verenigingen zelf moeten zorgdragen dat er uitslui-

tend geënte ringnummers in Autokon staan

Gebruik de Hoklijst.udp om Uw duiven in Uw ES-Systeem te zetten zieEen hoklijst.udp maken in Compustam voor gebruik in Winver en Autokon

Prestaties per email is gestopt en is vervangen door Compustam-Cloud en werkt alleen met Compustam 2021

Zie ook aanvulling Winver dit heeft te maken met de voorbereiding GPS2021

Indien U nog een oudere versie van Compustam heeft is het misschien aan te raden om een upgrade te doen Indien U Compustam 2021 heeft aangeschaft is dit inclusief wekelijkse prestaties

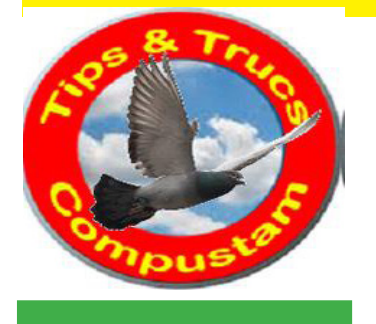

# Tips en Truks Compustam

Updates Compustam via onze website downloaden

Tabblad Updates

## Compustam en virusscanners

Uitgebreide handleiding Compustam 2021

## Met Windows 10

Als U een upgrade naar Windows 10 wilt doen update dan ook Compustam naar de laatst beschikbare versie. <u>MAAK ALTIJD EERST EEN</u> <u>BACK-UP VAN COMPUSTAM</u> voordat U een upgrade naar Windows 10 doet

#### Uipgrade Compustam 8 naar Compustam 2021

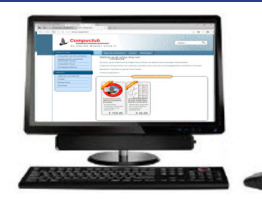

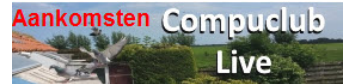

Compuclub Lossingsberichten

Compuclub zit op FACEBOOK LIKE ONS

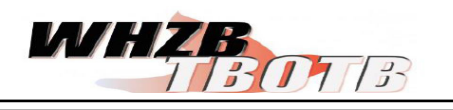

Prestatiebestanden Compustam alleen in Compustam 2021 via Compustam-cloud Update naar 2020 download release 9.13+

# Een hoklijst Uw lidnummer.udp maken in Compustam voor gebruik inWinver en Autokon voor Windows

De Hoklijst kan worden gemaakt met Compustam 8 voor Windows en Compustam 2021 (De Compustam moet wel het juiste 8-cijferige NPO-nummer geregistreerd zijn)

- 1. Start Compustam op en ga naar Instellingen>Duifcodes en maak indien nodig een (extra) duifcode aan
- 2. Ga naar Duiven>Duifgegevens zoek de duiven op die je op de hoklijst wilt zetten.
- 3. Klik op het ringnummer van de duif en er opent een nieuw scherm aan de rechter- kant staat de optie duifcodes. Klik op de eerste (blanco) regel en zoek de (extra) duifcode op en klik op OK herhaal dit tot alle duiven dezelfde duifcode hebben die je op de hoklijst wilt hebben (maximaal 3 duifcodes voor de hoklijst)

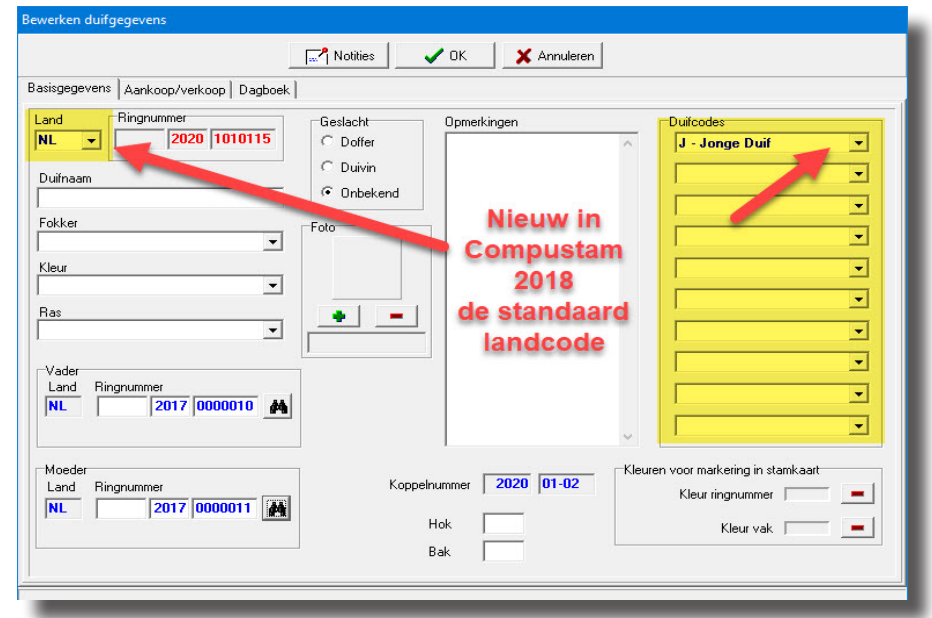

- 4. Bij jonge duiven duifcode J gebruiken (Zie jonge duiven op hoklijst.udp)
- 5. Ga naar Duiven>Hoklijst bij Instellingen de juiste duifcodes selecteren.
- 6. Plaats een USB-stick, de drive letter kan per pc of laptop verschillen.
- 7. Klik nu op Exporteren en nu kun je de Hoklijst.udp op de USB-stick opslaan
- Let Op: Het bestand hoklijst.udp <u>geen</u> andere naam geven. Bij meerdere hoklijsten een <u>extra map</u> op de USB-stick aanmaken bijv. Jongen 2021

Belangrijk: Controleer of op de juiste locatie bijv. een USB-stick wordt opgeslagen.

Op onze nieuwe website staan de Compustam updates onder de knop produchten Compustam Tabblad updates zolang het eerste nummer niet wijzigt ( wat voor de punt staat) kunt U kostenloos de update downloaden en installeren. Als het eerste cijfer hoger is dan uw actuele versie nummer dan kunt U uw Compustam niet updaten

Prestaties per email is gestopt en is vervangen door Compustam-Cloud en werkt alleen met Compustam 2021

Een hoklijst12345678.udp maken voor gebruik in Winver en Autokon